# **Quick-Guide – MELAtrace Lizenzierung**

Unser Quick-Guide zum Freischalten Ihres MELAtrace-Zeitguthabens führt Sie Schritt für Schritt durch den Ablauf des Lizenzierungsprozesses! Damit Sie im Handumdrehen mit MELAtrace von einer lückenlosen, schnellen und papierlosen Dokumentation profitieren können.

#### 1. MELAtrace Software kostenlos downloaden

Laden Sie die aktuellste Software-Version der MELAtrace kostenfrei und unkompliziert in unserem Downloadcenter oder unter: **www.melag.com/de/produkte/dokumentation/melatrace** herunter und speichern Sie diese auf Ihrem Rechner. Nach erfolgreicher Installation, öffnen Sie die Software.

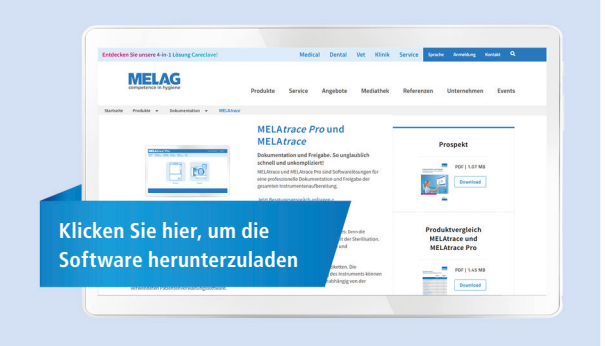

# 2. MELAG-Account erstellen

Um sich erstmalig in Ihrer MELAtrace anmelden zu können, müssen Sie sich einen MELAG-Account erstellen. Sie können sich unter folgendem Link registrieren: **melatrace.melag.com** oder durch Klicken auf "Jetzt Account erstellen" in der MELAtrace. Nach erfolgreicher Registrierung öffnen Sie erneut Ihre MELAtrace-Software und melden sich mit mit Ihren Account-Daten an.

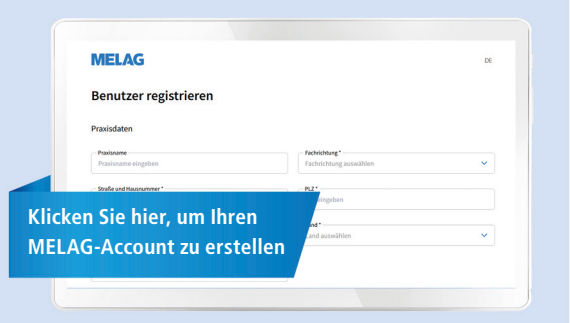

## 3. Lizenzcode eingeben

Im nächsten Bildschirm schalten Sie Ihr persönliches Zeitguthaben zur Nutzung der MELAtrace frei. Geben Sie dafür in den dafür vorgesehenen Feldern Ihren persönlichen 24-stelligen Lizenzcode ein, den Sie per E-Mail erhalten haben. Um eine 3-monatige Testlizenz zu erhalten und MELAtrace kostenlos zu nutzen, wählen Sie die genannte Option aus und bestätigen Sie mit "OK".

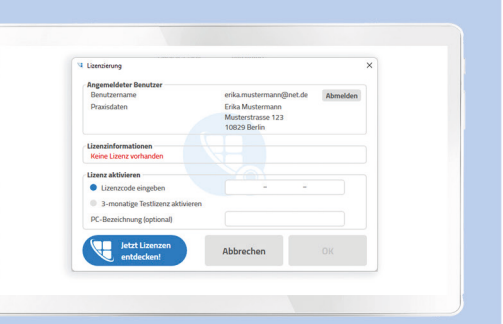

## 4. MELAtrace starten

Well done! Sie haben Ihr Zeitguthaben erfolgreich freigeschaltet und können die MELAtrace jetzt für die digitale Dokumentation und Freigabe Ihrer Instrumenten-Aufbereitung nutzen!

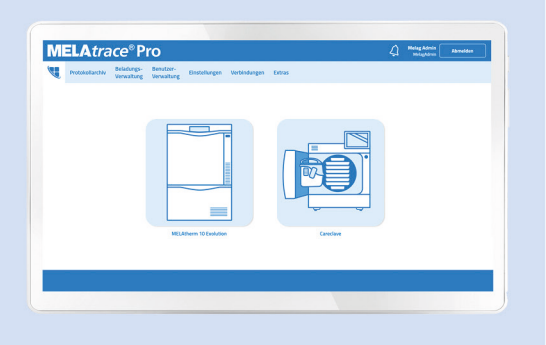

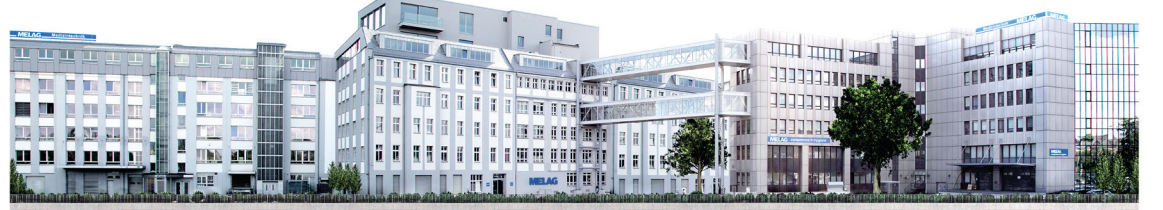

Weitere Informationen finden Sie unter www.**melag**.com

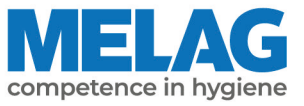